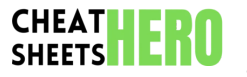

## KanbanMail Cheatsheet

Unlock peak email productivity with this quick reference guide for KanbanMail, covering essential shortcuts, navigation, task management, and board organization.

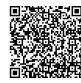

## **Navigation & Email Actions**

#### **General Navigation**

Email Triage & Actions

| j          | Move down to the next item (email/task).      | е      | Archive the selected item.                    |
|------------|-----------------------------------------------|--------|-----------------------------------------------|
| k          | Move up to the previous item (email/task).    | # or d | Delete the selected item.                     |
| o or Enter | Open the selected email/task.                 | s      | Snooze the selected item for later.           |
| u          | Go back to the list view from an open item.   | m      | Move the selected item to a different column. |
| n          | Move to the next column.                      |        | (Followed by column key or selection).        |
| р          | Move to the previous column.                  | r      | Reply to the selected email.                  |
| Shift+u    | Go back to the board view from a column list. | f      | Forward the selected email.                   |
| ?          | Show keyboard shortcuts help dialog.          | а      | Reply all to the selected email.              |
|            | , , , , , , , , , , , , , , , , , , , ,       | с      | Compose a new email/task.                     |

# **Board & Column Management**

### **Column Actions**

| Shift+n       | Add a new column to the current board.                                                     |
|---------------|--------------------------------------------------------------------------------------------|
| Shift+r       | Rename the currently selected column.                                                      |
| Shift+d       | Delete the currently selected column (usually requires confirmation).                      |
| Shift+s       | Sort items within the current column (e.g., by date, sender, priority).                    |
| Shift+c       | Collapse/Expand the current column.                                                        |
| Shift+m [key] | Quickly move selected item to column associated with [key] (if quick keys are configured). |

#### **Board Management**

| b                     | Open the board switcher/manager.                           |
|-----------------------|------------------------------------------------------------|
| Shift+b               | Create a new board.                                        |
| Shift+e               | Edit settings for the current board.                       |
| Shift+x               | Export the current board data.                             |
| Shift+i               | Import board data.                                         |
| Ctrl/Cmd + [number]   | Switch directly to a specific board (if numbered).         |
| Alt/Option + [number] | Quickly move item to column [number] on the current board. |

#### Usage Tips: Organizing Columns

| Standard Flow: Typical columns might be 'Inbox', 'To Do', 'Waiting', 'Done', 'Archive'.   |
|-------------------------------------------------------------------------------------------|
| Inbox -> To Do -> Waiting -> Done -> Archive                                              |
| Priority Flow: Add priority levels as columns.                                            |
| Inbox -> High Priority -> Medium Priority -> Low Priority -> Done                         |
| Project-Based: Create columns for different projects or clients.                          |
| Inbox -> Project A -> Project C -> Done                                                   |
| Context-Based: Organize by context (e.g., @Office, @Home, @Waiting).                      |
| Inbox -> @Office -> @Home -> @Waiting -> Done                                             |
| Drag and drop emails between columns or use the 🔳 shortcut followed by the target column. |
| Use clear, concise names for your columns to understand your workflow at a glance.        |
| Limit the number of items in 'In Progress' columns to manage work-in-progress (WIP).      |

# **Productivity & Customization**

Search and Filtering

| 1                                                      | Open the search bar. Type keywords to filter items. |
|--------------------------------------------------------|-----------------------------------------------------|
| Esc                                                    | Close the search bar or clear filters.              |
| Filter: `from:sender@example.com`                      | Show emails from a specific sender.                 |
| Filter: `subject:keyword`                              | Show emails with keyword in the subject.            |
| Filter: `in:column_name`                               | Show items only in a specific column.               |
| Filter: `has:attachment`                               | Show emails with attachments.                       |
| Filter: `is:unread`                                    | Show only unread items.                             |
| Combine filters: `from:alice subject:report is:unread` | Combine multiple search criteria.                   |

#### Quick Actions & Tips

Use the '.' shortcut: After performing an action (like moving an email or archiving), press . to repeat the *last action* on the *currently selected* item. Incredibly fast for processing multiple similar emails.

Multiple Selection: Use x to select multiple items, then perform actions (e, #, m) on the entire selection.

Mark as Done: Move items to your 'Done' column to signify completion or archiving from active workflow.

Keyboard First: Aim to use keyboard shortcuts as much as possible for speed and efficiency.

Regular Review: Schedule time to review your 'Waiting' or 'Snoozed' columns to follow up on items.

Empty Inbox Regularly: Process new emails quickly, sorting them into appropriate columns rather than leaving them in the Inbox.

#### **Customization & Settings**

| g s                     | Go to Settings.                                                                                 |
|-------------------------|-------------------------------------------------------------------------------------------------|
| Settings > Shortcuts    | View or customize keybindings if the application allows.                                        |
| Settings > Boards       | Manage boards, including adding, removing, and ordering them.                                   |
| Settings > Appearance   | Customize the look and feel, including theme options.                                           |
| Settings > Integrations | Configure integrations with other tools or services.                                            |
| Board Settings          | Access settings specific to the current board, often for column quick keys or automation rules. |